## **SETs for online courses**

## This Job Aid will address: how students can access and complete online SETs in UWinsite Student.

## **Business Process**

Most Student Evaluations of Teaching (commonly known as SETs) are paper based and completed in class towards the end of each semester.

Online SETs are usually only available for distance education or online classes. They can be completed in UWinsite Student towards the end of each semester.

To access and complete an online SET:

- 1. In your web browser, preferably Google Chrome, go to www.uwindsor.ca/uwinsitestudent
- 2. Click the LOG IN TO UWINSITE STUDENT button.
- 3. On the login screen, enter your **UWin ID** and **Password**. Then click the green login button.
- 4. On the **Student Homepage** in UWinsite Student, click the **My Academic** tile.
- 5. Click **Student Evaluation of Teaching** in the left navigation menu.

- 1. Select the appropriate term and click the **Continue** button.
- 2. In the **STUDENT EVALUATION OF TEACHING** box, click the **Details** button.
- 3. Complete the online SET and then
  - Click the **Submit** button to submit your evaluation
  - Click the **Save** button to save your responses if you need to come back and complete the evaluation later.

| Student Homepage              |        | My Academics                        |               |                       |  |
|-------------------------------|--------|-------------------------------------|---------------|-----------------------|--|
| M Student Academic Summa      | ary    |                                     |               |                       |  |
| Enrollment Deadlines          | My     | Class Schedule                      |               |                       |  |
| Student Evaluation of Te      | aching | Class Schedule                      |               |                       |  |
|                               |        | Select a term then select Continue. |               |                       |  |
|                               |        | Term                                | Career        | Institution           |  |
| Self Service Letters          | ۲      | Winter 2019                         | Undergraduate | University of Windsor |  |
|                               | 0      | InterSummer 2019                    | Undergraduate | University of Windsor |  |
| Change of Program Application |        |                                     |               | Continue              |  |
|                               |        |                                     |               |                       |  |

## **UWinsite Student**